## THT02 快速使用步骤

1. 接线

THT02 有 4 根引线,其中红线接电源正极 VCC,黑线接电源负极 GND,黄线接 RS485 线 A+, 绿线接 RS485 线 B-。

如若客户需要拿机器进行测试或者配置等,则需 4 根线全部接好,即: VCC+、GND-接到对应的电源,RS485A+、RS485B-接到对应的 485 转接设备,直到能够正常通讯即可进行配置,若客户没有自己的软件进行测试,可使用 modbus poll 软件,具体测试方法见步骤 3~7

2. 通电

接好线之后需通电,THT02 支持供电电压为 5~24V,通电之后机器显示屏会有数据显示并指示灯亮红灯

3. 打开 modbus poll 软件

打开 modbus poll 软件,点击 setup,选择 Read/Write Definition,如图 2

| 월 Modbus Poll - Mbpoll1            |                                                  |           |  |  |  |  |  |  |
|------------------------------------|--------------------------------------------------|-----------|--|--|--|--|--|--|
| File Edit Connection               | Setup Functions Display View Windo               | ow Help   |  |  |  |  |  |  |
| 🗈 🖬 🖶 🎒 🗙 🛅                        | Read/Write Definition F                          | 8 🛛 😰 🦞 🕅 |  |  |  |  |  |  |
| Mbpoll1<br>Tx = 0: Err = 0: ID = 1 | Read/Write Once F<br>Read/Write Disabled Shift+F |           |  |  |  |  |  |  |
| No connection<br>Alias             | Excel Log Alt+<br>Excel Logging Off Alt+         | x         |  |  |  |  |  |  |
| 0                                  | Log Alt+<br>Logging Off Alt+                     | L<br>0    |  |  |  |  |  |  |
| 2                                  | Reset Counters F1<br>Reset All Counters Shift+F1 | 2<br>2    |  |  |  |  |  |  |
| 4                                  | Use as Default                                   |           |  |  |  |  |  |  |
| 5                                  | 0                                                |           |  |  |  |  |  |  |
| 6                                  | 0                                                |           |  |  |  |  |  |  |

图 2

4. 根据图 3 修改, slave ID 为主机地址,应与 THT02 地址一致才能通信(THT02 地址通过拨码开关设置); quantity 为寄存器数量,THT02 寄存器数为 8 个,修改完后点击 "OK"

| bpoll1<br>0: Err = 0: ID = 1: F = 03: SR = 11 | Read/Write Definition                                                                                                    |  |
|-----------------------------------------------|----------------------------------------------------------------------------------------------------|--|
| Alias 00000 0 0 0 0 0 0 0 0 0 0 0 0 0 0 0 0   | SevelD         1         OK           Function:         0.3 Read Holding Registers (44)         Cancel           Addess:         0         Protocol address:         E.g. 40011 > 10           Ouarity/8         8         Scan Rate:         1000 [ms]         Apply           Drackie         Read/Wate Disabled         Read/Wite Dince         Vew           Rood:         10         2.0         5.0         100         Fit to Quarity           Holds Act Columns         PLC Addresses (Bare 1)         Addes         Addes |  |

图 3

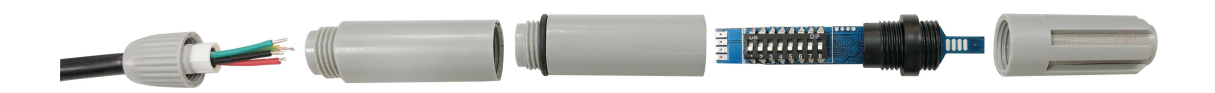

图 4

说明:图4中拨码开关共有8个拨码位,从1-8分别对应的数字是128、64、32、16、8、4、2、1,由于图4中的"8"拨码位已经拨到ON处,故THT02的地址为1,若多个拨码位处于ON,地址为每个拨码位的值相加

6. 点击 connection,选择 connect,如图 5

| 뤏 Modbus Poll - Mbpoll1                                       |            |       |         |       |                              |  |  |  |
|---------------------------------------------------------------|------------|-------|---------|-------|------------------------------|--|--|--|
| File Edit Connection Setup Functions Display View Window Help |            |       |         |       |                              |  |  |  |
| 0                                                             | <b>2</b> 🖬 | Conn  | ect     | F3    | 5 06 15 16 17 22 23 TC 🖳 💡 🌾 |  |  |  |
| 1 💬 1                                                         | Mbpo       | Disco | nnect   | F4    |                              |  |  |  |
| Tx :                                                          | = 0: E     | Auto  | Connect | •     | DOms                         |  |  |  |
| No                                                            | conne      | Quick | Connect | F5    |                              |  |  |  |
|                                                               |            | Alias |         | 00000 |                              |  |  |  |
| 0                                                             |            |       |         | 0     |                              |  |  |  |
| 1                                                             |            |       |         | 0     |                              |  |  |  |
| 2                                                             |            |       |         | 0     | ÷                            |  |  |  |
| 3                                                             |            |       |         | 0     |                              |  |  |  |
| 4                                                             |            |       |         | 0     |                              |  |  |  |
| 5                                                             |            |       |         | 0     |                              |  |  |  |
| 6                                                             |            |       |         | 0     | •                            |  |  |  |
| -                                                             |            |       |         |       |                              |  |  |  |

图 5

7. 按图 6 修改,其中端口 COM 根据电脑端口而定;波特率默认 9600,应与 THT02 一致才能通信;数据位为 8 位,停止位为 1 位,无检验位。设置完之后点击"OK"

| Modbus Poll - Mbpoll1                                                                                                    | View Window Help                                                                                                    |  |
|----------------------------------------------------------------------------------------------------|----------------------------------------------------------------------------------------------------|--|
|                                                                                                    | 16 17 22 23 TC ☑                                                                                                    |  |
| Image: Constraint of the state of the state of the st | 16       17       22       23       TC       Image: Connection Setup         Connection       Image: Connection       Image: Connection       Image: Connection       Image: Connection         Serial Port       Image: Connection       Image: Connection       Image: Connection       Image: Connection         Serial Port       Image: Connection       Image: Connection       Image: Connection       Image: Connection         Serial Settings       Image: Connection       Image: Connection       Image: Connection       Image: Connection         Serial Settings       Image: Connection       Image: Connection       Image: Connection       Image: Connection         Serial Settings       Image: Connection       Image: Connection       Image: Connection       Image: Connection         Serial Settings       Image: Connection       Image: Connection       Image: Connection       Image: Connection         Serial Settings       Image: Connection       Image: Connection       Image: Connection       Image: Connection         Serial Settings       Image: Connection       Image: Connection       Image: Connection       Image: Connection         Serial Settings       Image: Connection       Image: Connection       Image: Connection       Image: Connection         Serial Settings       Image: Connection |  |
|                                                                                                    | Server Port Connect Timeout  IPv4 502 3000 [ms] IPv6                                                                                                    |  |

图 6

8. 完成以上步骤即可让THT02与主机通信,如图7中表示THT02温度为21.3℃,湿度为70.6%, 地址为1,波特率为9600。

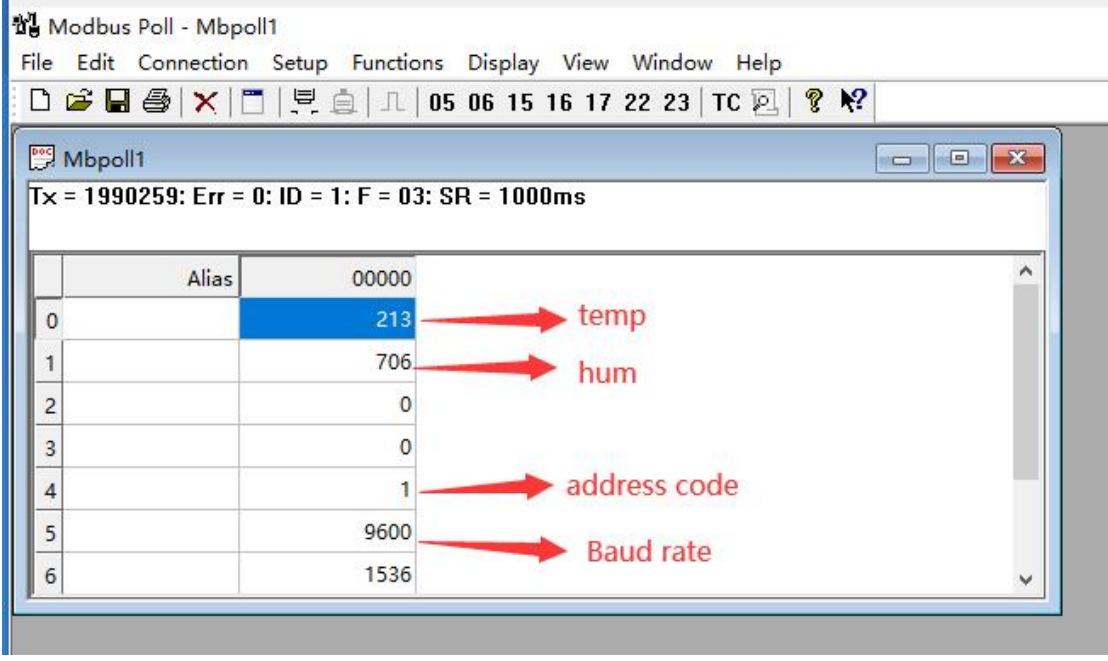

图 7

如若按以上步骤操作不能通信请检查以下信息:接线是否接好接对、通电是否正常、地址码 是否主从一致、波特率是否主从一致